## **Removing Security update for Windows XP KB917422**

You must first disable the updates; otherwise as soon as you remove the update and reboot your computer, the update will automatically reload.

## To disable the updates:

- Left Click on Start.
- Left Click on Control Panel.
- Left Click on Security center.
- Left Click on Automatic Updates located at the bottom of the popup screen.
- Select either Notify me but...or Turn off Automatic updates. (You may choose the one that you prefer).
- Left Click on OK.

## To remove the update:

- Left Click on Start.
- Left Click on Control Panel.
- Left Click on ADD/REMOVE programs.
- Check (√) the "Show Updates" box at the top of the pop-up screen.
- Scroll down and look for "Security Update for Windows XP (KB917422)"
- Left click on this update.
- Left Click on remove.
- Continue following the prompts such as Next and Finish to remove the update.
- Reboot computer.

The Futura program with the Option should now open or install if necessary.